## Порядок передачи на хранение видеозаписей аттестации

После проведения процедуры промежуточной аттестации (далее – ПА) преподавателю необходимо выполнить следующие действия.

1) Открыть записанное видео в приложении MS Stream, перейдя из MS Teams по кнопке на вкладке «...» («Дополнительные параметры») (рис. 1).

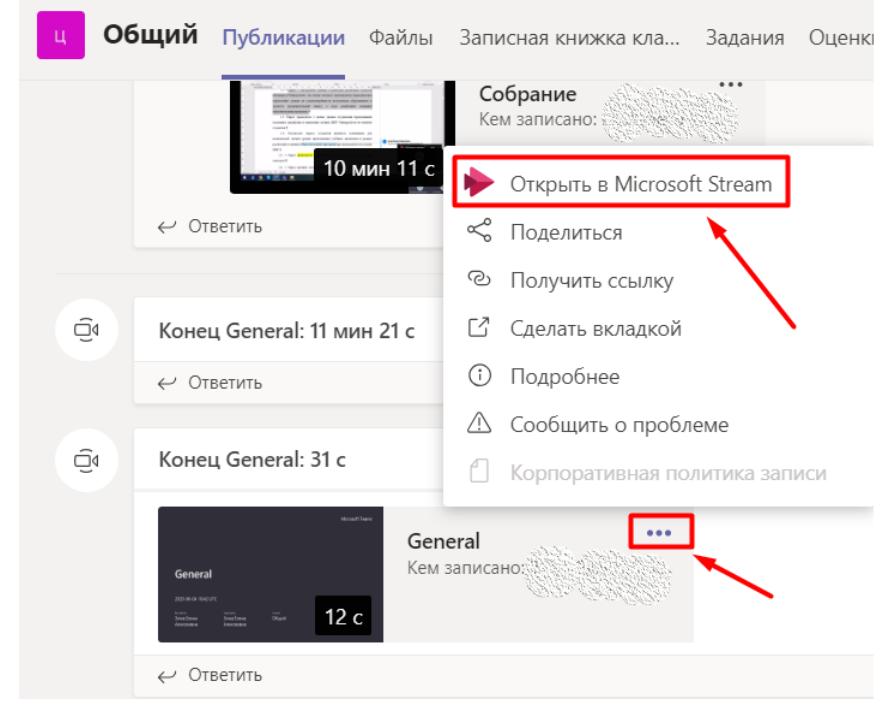

Рисунок 1

| ::: Stream                                                                                                    |                              |
|----------------------------------------------------------------------------------------------------|------------------------------|
| Поистория Поликов Создать составляется обнаружение составляется Мое содержимое составляется составляется составл<br>С составляется составляется составляется составляется составляется составляется составляется составляется состав<br>С составляется составляется составляется составляется составляется составляется составляется составляется состав<br>С составляется составляется состав<br>С составляется составляется составляется составляется составляется составляется составляется составляется соста<br>составляется составляется составляется составляется составляется составляется составляется составляется состав<br>с составляется составляется составляется составляется составляется составляется соста<br>составляется составляется составляется составляется составляется составляется составляется составляется составл | ск                           |
| <b>3A</b>                                                                                                    |                              |
| 😌 Связанные группы и каналы                                                                                                    |                              |
| С Добавить в группу или канал                                                                                                    |                              |
| Обновить сведения о видео                                                                                                    |                              |
| нНи Обрезать видео 4                                                                                                    | ω — Ł                        |
|                                                                                                    |                              |
| 🗎 Удалить 🔫 З                                                                                                    | (0, a <b>m</b> )             |
| ↓ Загрузить видео ↓ 2                                                                                                    | 10 0∨                        |
| 🖻 Поделиться 目 Добавить в список видео к просмотру                                                                                                    | 🐯 Просматривайте параметры 🗸 |
| ♡ Нравится 1                                                                                                    |                              |

Рисунок 2

2) На странице с записанным видео в MS Stream в меню «Дополнительные действия» (стрелка 1 на рис. 2), скачать с сайта MS Stream видеоматериалы,

подтверждающие проведение процедуры ПА, сразу после завершения процедуры (стрелка 2 на рис. 2).

3) Проверить, чтобы видео проигрывалось на компьютере или ином устройстве.

4) Если видео проигрывается корректно, удалить его с сайта MS Stream (стрелка 3 на рис. 2).

Внимание: скачать видеозапись и удалить ее может только инициатор собрания (тот, кто его начал) и автор записи (тот, кто включил запись). Для передачи прав на скачивание и удаление видеозаписи необходимо выполнить следующие действия:

• в меню «Дополнительные действия» выбрать «Добавить в группу или канал» (стрелка 4 на рис. 2);

• в открывшемся окне (рис. 3) выбрать «Пользователи» и в поле поиска добавить ФИО лица, которому необходимо передать права на скачивание и удаление видеозаписи (стрелка 1 на рис. 4);

• после добавления пользователя (стрелка 2 на рис. 4) назначить ему права владельца, проставив галочку в соответствующем поле (стрелка 3 на рис. 4) и сохранить изменения.

## Добавление видео в группу или каналы

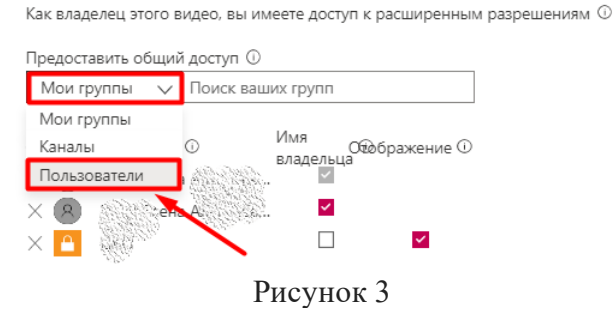

## Добавление видео в группу или каналы

Как владелец этого видео, вы имеете доступ к расширенным разрешениям 🛈

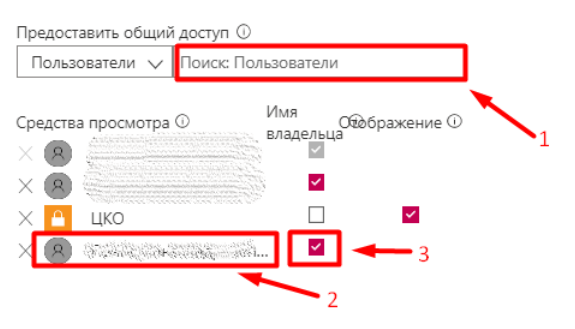

Рисунок 4

| Мое содержимое 🗸 🕂 Создать 🗸             | <i>Р</i> Поиох                                                                   |                               |
|------------------------------------------|----------------------------------------------------------------------------------|-------------------------------|
|                                          | Поделиться Электронная почта Внедрение                                           |                               |
|                                          | Это видео будет доступно для просмотра только авторизованным пользователям.      |                               |
|                                          | Панало в: 0000                                                                   | _                             |
|                                          | https://web.microsoftstream.com/video/4666d328-4495-4b28-bc62-caa6051364e8 Komap | 08                            |
| 1 Зачет.                                 | Предоставить общий досул                                                         |                               |
| 2020-06-03 12:08 LIT                     | ۷ ک                                                                              |                               |
| нинеби<br>Аладышкин Иван<br>Владицирович |                                                                                  | нтересным,<br>с помощью<br>в. |
| ▶ 40 00:00 / 15:27                       |                                                                                  |                               |
| Сведения                                 |                                                                                  |                               |
| 1 Зачет. 2020-06-03 15                   |                                                                                  | 2020-06-03<br>pose: 4         |
| Опубликано 03.06.2020 польз              |                                                                                  |                               |
| 🗠 Поделиться 🖽 Удали                     |                                                                                  | 2020-06-03<br>poe: 3          |
| Ф Нравится •••                           | Закрыть                                                                          |                               |
|                                          |                                                                                  | Просмотрое: 0                 |

Рисунок 5

Ссылкой можно поделиться, нажав под видеозаписью соответствующую кнопку «Поделиться» (стрелка 1 на рис. 5), и в открывшемся окне скопировать ссылку (стрелка 2 на рис. 5).

5) Сохранить файл с видеозаписью (или переименовать после скачивания на компьютер) с именем по шаблону «<Признак вида аттестации>\_<Наименование дисциплины>\_<дата>\_<группа>\_<номер части (при необходимости)>», где признак вида аттестации: Э – экзамен, З – зачет, ЗО – зачет с оценкой, КР(П) – курсовая(ой) работа (проект); дата представляется в формате дд\_мм\_гггг. Допускается указывать сокращенное наименование дисциплины. Если по итогам аттестации формируется один видеофайл, то номер части не указывается. Например, «Э\_Философия\_21\_05\_2020\_3430302\_90002\_ч1».

6) Проверить, чтобы видео проигрывалось на компьютере или ином устройстве.

7) Если видео проигрывается корректно, необходимо удалить его с сайта MS Stream (стрелка 3 на рис. 2).

**Примечание.** Открыть видео на сайте MS Stream можно также в разделе «Мое содержимое». Раскрыв меню «Дополнительные действия» (стрелка 1 на рис. 6), скачать с сайта MS Stream видеоматериалы (стрелка 2 на рис. 6), а затем удалить их (стрелка 3 на рис. 6), проделав последовательность действий в соответствии с пунктами 3-7.

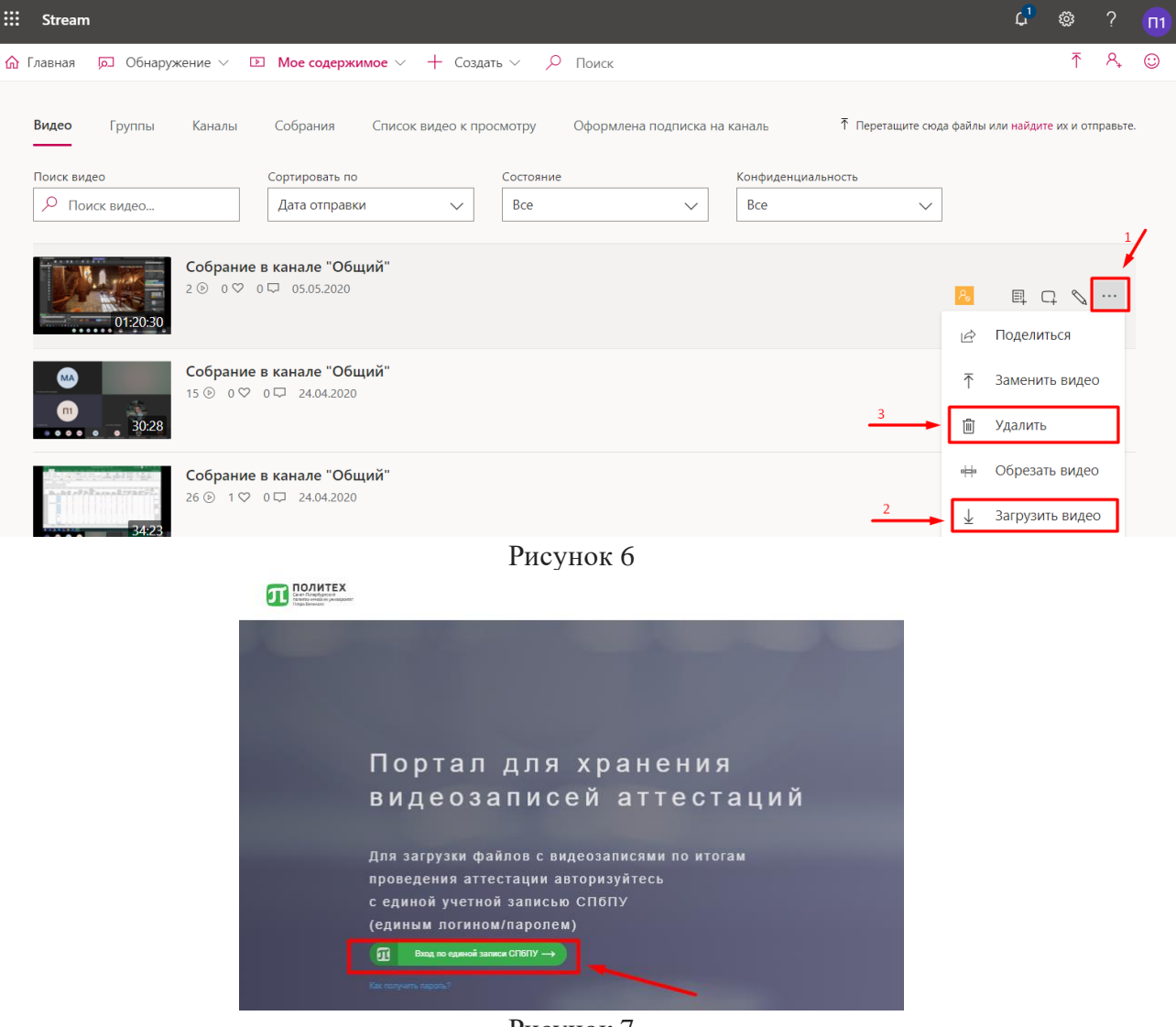

Рисунок 7

8) Авторизоваться под своей единой учетной записью СПбПУ на Портале для хранения видеозаписей аттестаций, перейдя по ссылке https://em.spbstu.ru/ (рис. 7), и выбрать папку «Промежуточная аттестация» (стрелка 1 на рис. 8).

9) Загрузка видеофайла выполняется по кнопке «Загрузить видео» (стрелка 2 на рис. 8).

| Син-Перебурски<br>Паналоженски учивропет<br>Пере Бенкого | Пользователь: zima_ea Выход |
|----------------------------------------------------------|-----------------------------|
| /Видео/                                                  | 4                           |
| 🗢 Загрузить видео 🛛 🖛 2                                  |                             |
| Видео                                                    | Действия                    |
| ПЛА                                                      |                             |
| Промежуточная аттестация                                 |                             |
| 0_Инструкция_по_видеосерверу.docx 🖸                      | ☎ ◄3                        |
|                                                          |                             |

Рисунок 8

В открывшемся окне Проводника на компьютере необходимо выбрать видеофайл для загрузки и нажать кнопку «Открыть» (рис. 9). При необходимости, видеофайл можно удалить, нажав на значок «Корзина» (стрелка 3 на рис. 8).

| · · · · · ·       | si kommunici i ourpystur                      |                  | ¥                | ~ 1107         | ска оча рузки |  |
|-------------------|-----------------------------------------------|------------------|------------------|----------------|---------------|--|
| порядочить 🔻 Нова | ия папка                                      |                  |                  |                |               |  |
|                   | Имя                                           | Дата изменения   | Тип              | Размер         |               |  |
| Рыстрыи доступ    | ✓ Сегодня (2)                                 |                  |                  |                |               |  |
| Загрузки          | 🔳 Экзамен_по философии 21.05.2020 10-0        | 29.05.2020 11:00 | Файл "МР4"       | 1 962 611 KB   | _             |  |
| 🖉 Локументы 🛷     | 🖻 Экзамен_по философии 22.05.2020 12-0        | 29.05.2020 10:57 | Файл "МР4"       | 1 205 903 КБ 🚤 |               |  |
| 🔄 Докуменны 🧳     | У Ранее в этом месяце (39)                    |                  |                  |                |               |  |
| Вилео             | SconnectSetup                                 | 09.05.2020 17:28 | Приложение       | 288 KE         |               |  |
| Мизыка            | nowTo                                         | 09.05.2020 16:36 | Документ Micros  | 114 КБ         |               |  |
|                   | 😰 сервер для хранения видео ГИА и тд          | 08.05.2020 0:08  | Презентация Міс… | 44 KB          |               |  |
| OneDrive          | 💿 index                                       | 08.05.2020 0:02  | Chrome HTML Do   | 8 KE           |               |  |
|                   | 💼 Кошкин Артем Юрьевич                        | 06.05.2020 14:47 | Документ Micros  | 34 КБ          |               |  |
| отот компьютер    | 🍓 SafeExamBrowserInstaller                    | 06.05.2020 14:30 | Приложение       | 66 170 KE      |               |  |
| 🛉 Сеть            | por howTo                                     | 06.05.2020 14:30 | Файл "PDF"       | 147 КБ         |               |  |
|                   | 🚔 Firefox Setup 75.0                          | 06.05.2020 14:30 | Приложение       | 51 352 KB      |               |  |
|                   | SebClientSettings_dl-phnt                     | 06.05.2020 12:35 | WinRAR archive   | 4 КБ           |               |  |
|                   | SebClientSettings_dl-iets                     | 06.05.2020 12:35 | WinRAR archive   | 4 КБ           |               |  |
|                   | Mener vening and                              | 00 00 2020 42 20 | 147 DAD 11       | E 14E          |               |  |
| <u>И</u> мя с     | файла: сервер для хранения видео ГИА и тд (1) |                  |                  | ✓ Все файл     | ы             |  |

Рисунок 9

10) После проверки корректности воспроизведения видео можно удалять с компьютера или иного локального устройства.

11) Для выхода из системы необходимо нажать кнопку «Выход» в правом верхнем углу экрана (стрелка 4 на рис. 8).